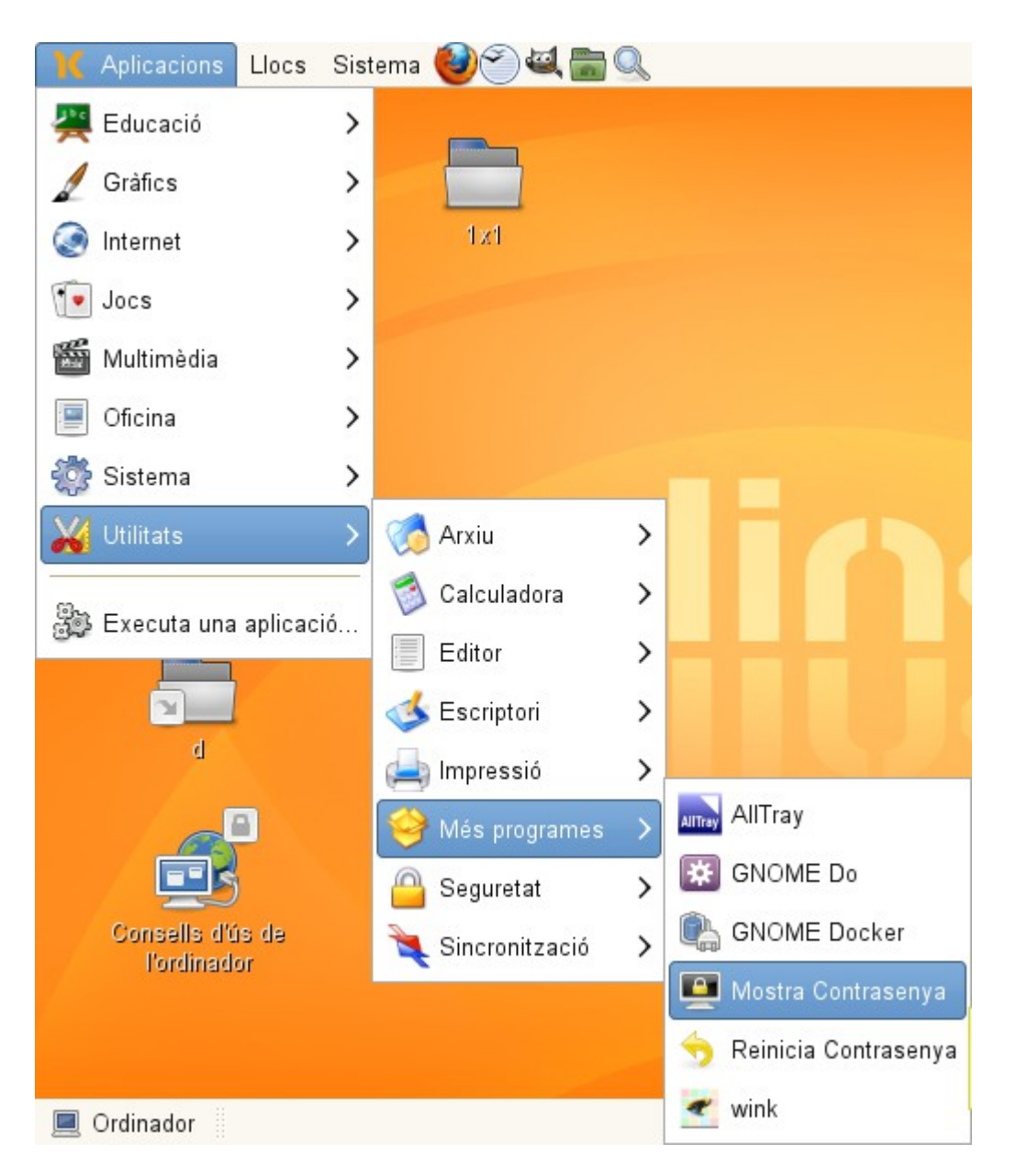

0- Arrencar l'ordinador en Linkat (opció predeterminada)

1- Iniciar la sessió amb un dels dos usuaris disponibles (p.e. Alumne)

2- Obtenir la contrasenya d'administració de l'ordinador mitjançant l'aplicatiu: "Mostra Contrasenya" que es troba a:

Aplicacions -> Utilitats -> Més programes

3- La contrasenya d'administració apareix en la finestra: "Informació"

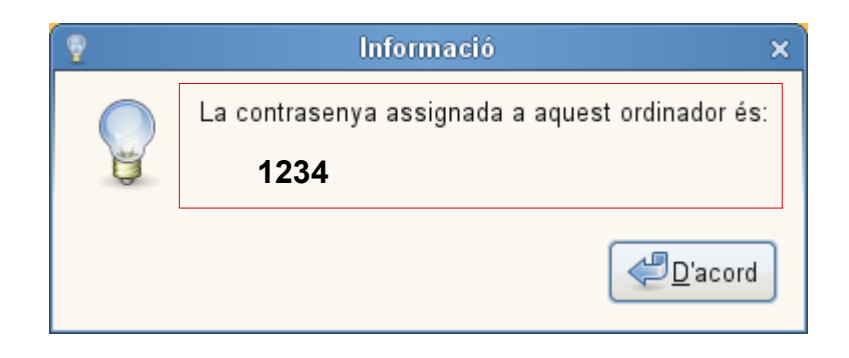

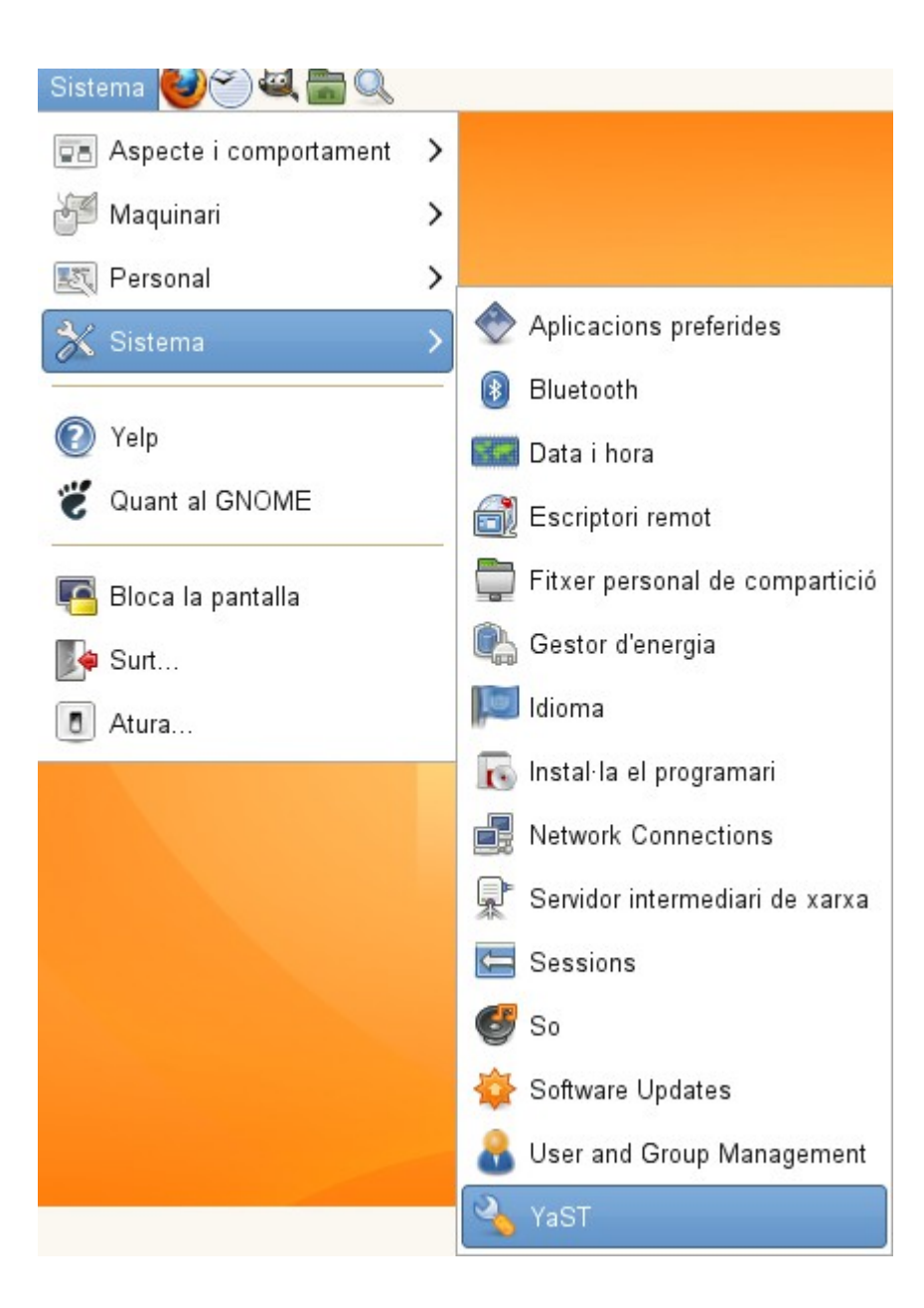

4 - Anar al centre de control de Linkat: YaST

5 – Introduir la contrasenya d'administrador (root) que s'ha obtingut al punt 3

|                   | Es necessita contrasenya                                                                                   |  |  |  |  |  |  |  |  |
|-------------------|----------------------------------------------------------------------------------------------------|--|--|--|--|--|--|--|--|
|                   | Calen privilegis d'administrador (root).<br>Introduïu la contrasenya del superusuari (root) per continuar. |  |  |  |  |  |  |  |  |
| O                 | rdre: /sbin/yast2                                                                                          |  |  |  |  |  |  |  |  |
| Con <u>t</u> rase | nya: 🚥                                                                                                    |  |  |  |  |  |  |  |  |
|                   | Cancel·la Continua                                                                                         |  |  |  |  |  |  |  |  |

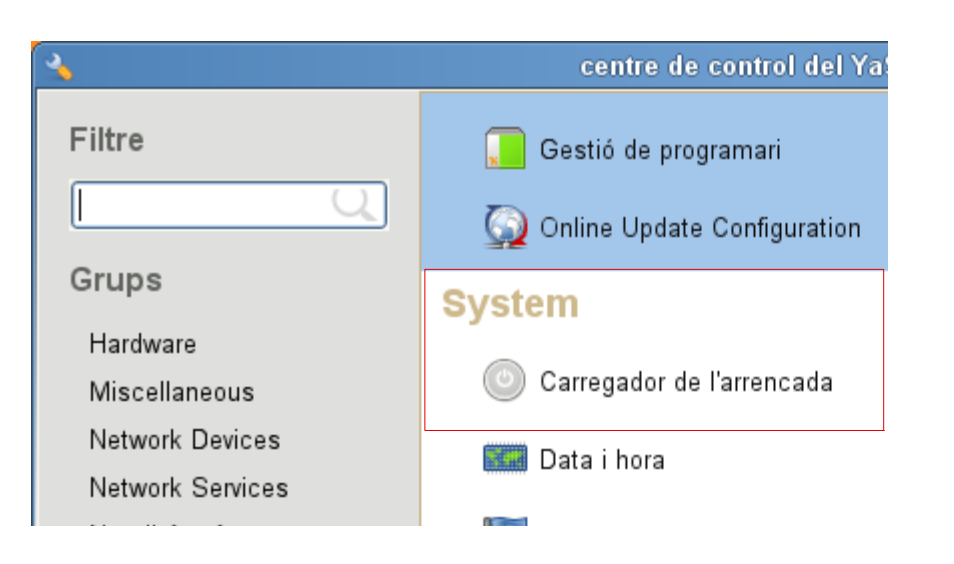

6 – Clicar a sobre de "Carregador de l'arrencada" que es troba dins del grup "System"

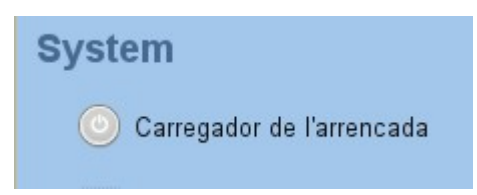

7 – Ignorar la pantalla d'error que apareix i clicar a sobre del botó "D'acord"

S'està inicialitzant la configuració del carregador de l'arrencada

- Comprova el carregador de l'arrencada
- Llegeix el mètode de partició
- Carrega la configuració del carregador de l'arrencada

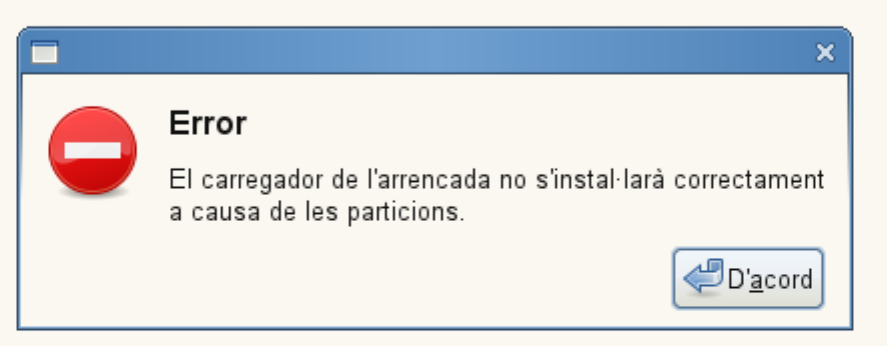

YaST

## Arrencada predeterminada en Windows 7 per al Toshiba NB250

|            |                                                                                                    |               |                      |                      |                  |            | YaST              |                 |                     |           |                        | _ = >                   |
|------------|----------------------------------------------------------------------------------------------------|---------------|----------------------|----------------------|------------------|------------|-------------------|-----------------|---------------------|-----------|------------------------|-------------------------|
| Arre       | nca el                                                                                                    | ls paràn      | netres de            | l carregad           | or de l'arren    | ada        |                   |                 |                     |           |                        |                         |
| Ges        | tió de la                                                                                                    | a secció      | Instal·lació (       | del carregado        | de l'arrencada   |            |                   |                 |                     |           |                        |                         |
|            |                                                                                                    |               |                      | j                    |                  |            |                   |                 |                     |           |                        |                         |
|            | Pred.                                                                                                    | Etiqueta      |                      | Tip                  | us Resum de l    | a secció   |                   |                 |                     |           |                        |                         |
|            | </td <td>Linkat 3.0</td> <td>- 2.6.32-5</td> <td>Ima</td> <td>tge append=res</td> <td>ume=/dev/</td> <td>/sda5 splash=sile</td> <td>ent showopts,</td> <td>image=(hd0,2)/boo</td> <td>t/vmlinuz</td> <td>-2.6.32-5-pae, initrd=</td> <td></td> | Linkat 3.0    | - 2.6.32-5           | Ima                  | tge append=res   | ume=/dev/  | /sda5 splash=sile | ent showopts,   | image=(hd0,2)/boo   | t/vmlinuz | -2.6.32-5-pae, initrd= |                         |
|            |                                                                                                    | Failsafe      | Linkat 3.0 -         | 2.6.32-5 Ima         | tge append=sh    | wopts ide  | =nodma apm=off    | noresume nos    | smp maxcpus=0 e     | dd=off po | wersaved=off nohz=(    |                         |
|            |                                                                                                    | Windows       | 7                    | Alt                  | es blockoffset=  | 1, chainlo | ader=/dev/disk/b  | y-id/ata-Hitach | i_HTS545025B9A3     | 300_1002  | 13PB42003SG0Z4T        |                         |
|            |                                                                                                    | Restaurac     | io Sistema           | Alt                  | es configfile=(h | d0,2)/boot | /grub/restauracio | .lst,root=      |                     |           |                        |                         |
|            |                                                                                                    |               |                      |                      |                  |            |                   |                 |                     |           |                        | Amunt                   |
|            |                                                                                                    |               |                      |                      |                  |            |                   |                 |                     |           |                        |                         |
|            |                                                                                                    |               |                      |                      |                  |            |                   |                 |                     |           |                        | 🕹 A <u>v</u> all        |
|            |                                                                                                    |               |                      |                      |                  |            |                   |                 |                     |           |                        |                         |
|            |                                                                                                    |               |                      |                      |                  |            |                   |                 |                     |           |                        |                         |
|            |                                                                                                    |               |                      |                      |                  |            |                   |                 |                     |           |                        |                         |
|            |                                                                                                    |               |                      |                      |                  |            |                   |                 |                     |           |                        |                         |
|            |                                                                                                    |               |                      |                      |                  |            |                   |                 |                     |           |                        |                         |
|            |                                                                                                    |               |                      |                      | )                |            |                   |                 |                     |           |                        |                         |
|            | 🕂 Afe                                                                                                    | egei <u>x</u> | 🛛 Ed <u>i</u> ta 🛛 🖥 | 🔜 Sup <u>r</u> imeix |                  |            |                   |                 |                     |           | Defineix com a opci    | ió per de <u>f</u> ecte |
|            |                                                                                                    |               |                      |                      | ,                |            |                   |                 |                     |           |                        |                         |
|            |                                                                                                    |               |                      |                      |                  |            |                   |                 |                     |           |                        |                         |
|            |                                                                                                    |               |                      |                      |                  |            |                   |                 |                     |           |                        | Altres V                |
| <b>2</b> A | vjuda                                                                                                    |               |                      |                      | < Enrere         |            |                   |                 | 🔕 <u>C</u> ancel·la |           |                        | D'ac <u>o</u> rd        |

8 – Seleccionar l'entrada "Windows 7", clicar a sobre del botó "Defineix com a opció per defecte" i prémer el botó "D'acord" tal i com es mostra a la figura següent.

|              |         |                |                                  |         |                  |                        | YaST                                      |                 |                      |                         |            | -                  | . • ×           |
|--------------|---------|----------------|----------------------------------|---------|------------------|------------------------|-------------------------------------------|-----------------|----------------------|-------------------------|------------|--------------------|-----------------|
| Arre         | nca e   | els paràme     | tres del carreg                  | gador o | de l'arrenca     | da                     |                                           |                 |                      |                         |            |                    |                 |
| <u>G</u> est | ió de l | la secció Ins  | stal·lació <u>d</u> el carreg    | ador de | l'arrencada      |                        |                                           |                 |                      |                         |            |                    |                 |
|              |         |                |                                  | ,       |                  |                        |                                           |                 |                      |                         |            |                    |                 |
|              | Pred.   | Etiqueta       |                                  | Tipus   | Resum de la s    | secció                 |                                           |                 |                      |                         |            |                    |                 |
|              |         | Linkat 3.0 -   | 2.6.32-5                         | lmatge  | append=resun     | ne=/dev/               | ′sda5 splash=siler                        | nt showopts, in | nage=(hd0,2)/boot/vm | llinuz-2.6.32-5-pae, ir | itrd=      |                    |                 |
|              |         | Failsafe L     | inkat 3.0 - 2.6.32-5             | Imatge  | append=show      | opts ide=              | =nodma apm=off r                          | noresume nosi   | mp maxcpus=0 edd=0   | off powersaved=off no   | hz=c       |                    |                 |
|              | ~       | Restauracio    | Sistema                          | Altres  | configfile=(hd0  | chainioa<br>) 2)/boot/ | ader=/dev/disk/by-<br>/grub/restauracio I | st root=        | _HTS545025B9A300_    | 100213PB420035G0        | 2410       |                    |                 |
|              |         |                |                                  |         |                  | ,_,                    | . <u>g</u>                                | ,               |                      |                         |            | Amunt              |                 |
|              |         |                |                                  |         |                  |                        |                                           |                 |                      |                         |            | <u>r A</u> mun     |                 |
|              |         |                |                                  |         |                  |                        |                                           |                 |                      |                         | -          | 🕀 A <u>v</u> all   |                 |
|              |         |                |                                  |         |                  |                        |                                           |                 |                      |                         |            |                    |                 |
|              |         |                |                                  |         |                  |                        |                                           |                 |                      |                         |            |                    |                 |
|              |         |                |                                  |         |                  |                        |                                           |                 |                      |                         |            |                    |                 |
|              |         |                |                                  |         |                  |                        |                                           |                 |                      |                         |            |                    |                 |
|              | <       |                |                                  |         |                  |                        |                                           |                 |                      |                         | >          |                    |                 |
|              | 4 Af    | fegei <u>x</u> | Ed <u>i</u> ta 🔤 Sup <u>r</u> in | neix    |                  |                        |                                           |                 |                      | Defineix com            | a opció pe | r de <u>f</u> ecte |                 |
|              |         |                |                                  |         |                  |                        |                                           |                 |                      |                         |            |                    |                 |
|              |         |                |                                  |         |                  |                        |                                           |                 |                      |                         |            | Altre              | es 🗸            |
| <b>?</b> A   | juda    |                |                                  |         | < <u>E</u> nrere |                        |                                           | (               | 🚫 <u>C</u> ancel·la  |                         |            | D                  | 'ac <u>o</u> rd |